# **<u>AP Invoice Entry Paperless Workflow</u>**

## Table of Contents

|   | Scanning Documents & Invoice Required Information     | 2    |
|---|-------------------------------------------------------|------|
|   | Invoice Stamp                                         | 3    |
|   | Saving the template:                                  | 3    |
|   | Adding Stamp into Adobe                               | 4    |
|   | Adding Stamp to Invoices                              | 6    |
|   | Keying an Invoice in ERP                              | 9    |
|   | Guidelines for Multiple PO's for one Invoice          | . 10 |
|   | Attaching a Document                                  | 11   |
|   | Wrong Document Uploaded                               | 15   |
|   | Releasing a Batch                                     | . 16 |
|   | Checking the Status on Invoices in Approver Step Tree | 17   |
|   | Setting up Workflow Approver page                     | . 18 |
|   | Approval Process                                      | .20  |
|   | Reject vs Deleting Entry                              | .23  |
|   | Correcting Rejected Invoice                           | .23  |
| Т | CM Viewer Interface                                   | .26  |
| Т | CM Toolbar and Navigation                             | .27  |
| Т | CM Display Features                                   | . 31 |

## **Scanning Documents & Invoice Required Information**

Prior to starting Invoice Entry Proof, you will want to scan and save all documents for the batch. Each invoice should be done separately.

For importing of the documents, it is recommended you create a folder of scanned docs to pc for easier search access and name something that is easy to locate. Below is an example only, please use what is required per your procedures. [Example: Vendor # 37165 INV # 20132193]

\*\*Documents will only need scanned if not already available on PC

Each scanned invoice document should include the following **required** information.

- Invoice (all pages & supporting documentation)
  - Required info for invoice should include:
    - Payee / Vendor #
    - Address (Remit)
    - Invoice amount
    - Invoice #-if using an invoice number other than what is on the invoice the number needs to be added to the document.
    - Purchase order
    - Approval (good received and or service completed.
  - Informational stamp at the top of scanned invoice should include Vendor #, PO#, Ok to pay Signature. An example of a stamp made in Adobe is listed below. If an Invoice # needs to be added it could be put into the Notes on this stamp.

## **Invoice Stamp**

Save the template in the location shown below.

- You will need the Word version of the instructions to open the ap stamp.pdf
  - Word version

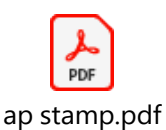

\*When you open the stamp, scroll all the way down the page to see the stamp.

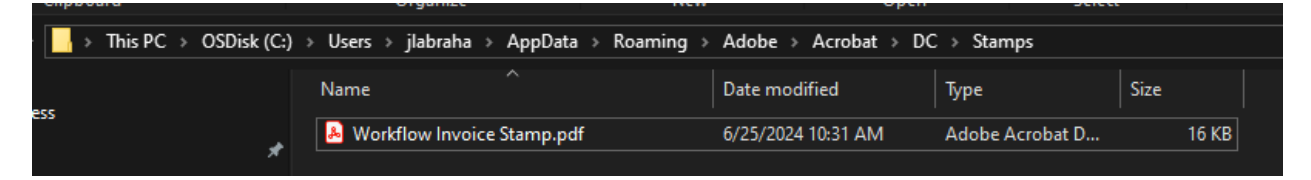

## Saving the template:

OSDisk [C]

Users

jlabraha->will be your user name

AppData

Roaming

Adobe

Acrobat

DC

Stamps

Update doc name to Workflow Invoice Stamp

Select OK

## Adding Stamp into Adobe

Open Adobe Acrobat

Select-> See all tools

Select the Stamp icon

Select Custom Stamps

Select Create

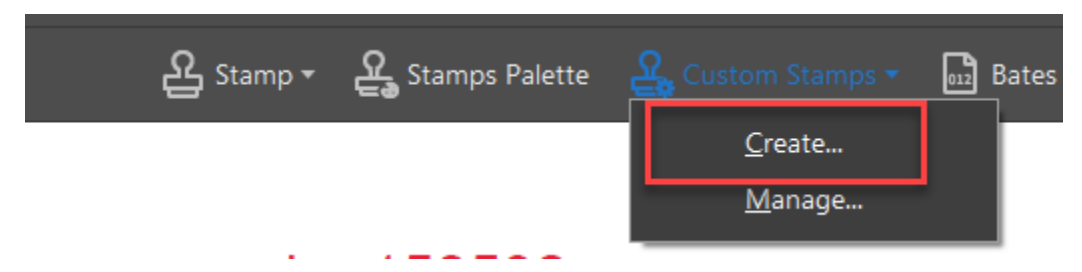

Select Browse – Go find stamp template you just saved above.

| Select In | mage for Cu | stom Stamp    |            |                  | $\times$ | -                 |              |       |       |  |
|-----------|-------------|---------------|------------|------------------|----------|-------------------|--------------|-------|-------|--|
| File:     | crobat/DC   | /Stamps/Temp  | plate.pdf  | Browse           |          |                   |              |       |       |  |
| Sar       | nple        |               |            |                  |          |                   |              |       |       |  |
|           | <           |               |            | >                |          |                   |              |       |       |  |
|           |             |               |            |                  |          |                   |              |       |       |  |
|           |             | 0             | К          | Cancel           |          |                   |              |       |       |  |
|           |             |               | oanize     | NE               | N        | -                 | -11          | SPIPO |       |  |
| This PC   | OSDisk (C:  | ) → Users → i | abraha → A | ppData → Roaming | > A      | dobe > Acrobat >  | DC → Stamps  |       |       |  |
|           |             | Name          |            |                  | D        | Pate modified     | Туре         | Size  |       |  |
|           |             | 🔒 Templat     | te.pdf     |                  | 6,       | /25/2024 10:26 AM | Adobe Acroba | it D  | 15 KB |  |
|           | ,<br>,*     |               |            |                  |          |                   |              |       |       |  |

Select Ok

| Create Custom Stamp           | :                                                                                                    | × |
|-------------------------------|----------------------------------------------------------------------------------------------------|---|
| Select Image for Custom Stamp | Category: <type a="" category="" here="" name="" new="" to=""> Name:New StampImage: Image: Ima</type> |   |
| Help                          | OK Cancel                                                                                                    |   |

Enter new category -> Invoice Processing

Enter new Name ->Workflow Invoice Stamp

| Create Custom Stamp           |                                                                                                    | × |
|-------------------------------|----------------------------------------------------------------------------------------------------|---|
| Select Image for Custom Stamp | Category: INVOICE PROCESSING ~<br>Name: Workflow Invoice Stamp<br>Down sample stamp to reduce file size |   |
| Help                          | OK Cancel                                                                                               |   |

# Select Ok

## Adding Stamp to Invoices

Go to your scanned invoices folder and open an invoice.

## Open Stamp from tools tab

| File Edit View<br>Home Tool | v E-Sign Window Help<br>Is FC Auditor PS-INV |        |    |        |          |       |            |
|-----------------------------|----------------------------------------------|--------|----|--------|----------|-------|------------|
| R Search tool               |                                              |        |    |        |          |       |            |
|                             |                                              |        |    |        |          |       |            |
|                             | Create & Edit                                |        |    |        |          |       |            |
|                             |                                              |        |    |        |          |       |            |
|                             | E.                                           |        | ٤) |        |          | i lai | В          |
|                             |                                              |        |    |        |          |       | Rich Media |
|                             |                                              |        |    |        |          |       |            |
|                             |                                              |        |    |        |          |       |            |
|                             | Forms & Signatures                           |        |    |        |          |       |            |
|                             |                                              |        |    |        |          |       |            |
|                             |                                              |        |    | E 🛊    |          |       |            |
|                             |                                              |        |    |        |          |       |            |
|                             |                                              |        |    |        |          |       |            |
|                             |                                              |        |    |        |          |       |            |
|                             | Share & Review                               |        |    |        |          |       |            |
|                             |                                              | _      |    |        |          |       |            |
|                             |                                              |        | Ę  | 쓰      | æ        |       |            |
|                             |                                              |        |    |        |          |       |            |
|                             |                                              | Open + |    | Open - |          |       |            |
|                             |                                              |        |    |        |          |       |            |
|                             | Protect & Standardize                        |        |    |        |          |       |            |
|                             |                                              |        |    |        |          |       |            |
|                             |                                              |        |    |        | <b>I</b> | (‡)   |            |
|                             |                                              |        |    |        |          |       |            |

Using the drop-down arrow on the Stamp Icon select Invoice Processing - then select >stamp image

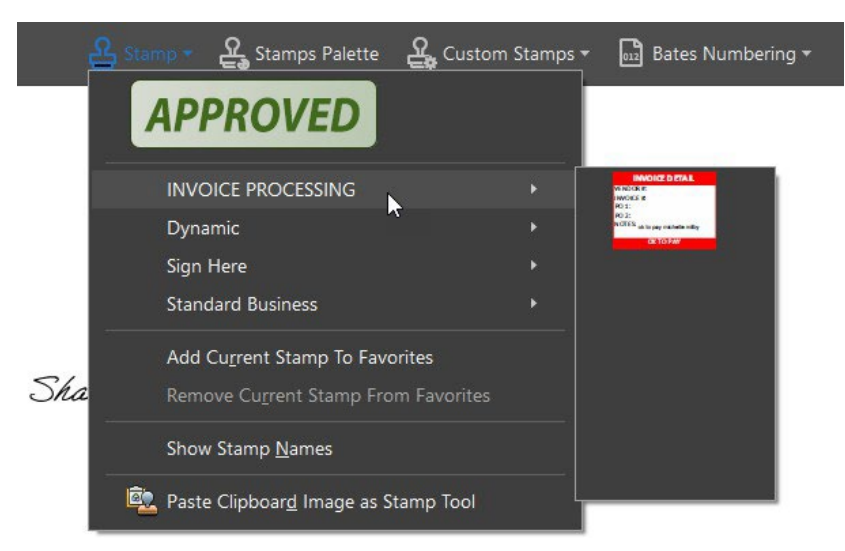

Your stamp will now appear in the invoice Left click to open the invoice details box

### Fill in the invoice details

Hit ok for next item until done

Adjust size and position on invoice as needed

| Vacanago AsecCorpet Mindows - VEXISTEN X<br>Extern Window #                                                                                                    | Warning JavaScript Window - INVOICE X Enter Invoke #  Cot Canval Warning: JavaScript Window                                                          |
|----------------------------------------------------------------------------------------------------|----------------------------------------------------------------------------------------------------|
| Varning: JavaScript Window - VENDOR<br>Enter First PO #:<br>42100242<br>OK Cancel<br>Warning: JavaScript Window                                                                           | X<br>Warning: JavaScript Window - SECOND PO Enter Second PO #: OK Cancel Warning: JavaScript Window                                                  |
| Warning: JavaScript Window - MISC NOTES Enter Misc Notes:           Enter Misc Notes:           Øk to pay Michelle Milby           Øk           Øk           Øk           Øk           Øk | INVOICE DETAIL           VENDOR #: 123456           INVOICE #: 12           PO 1: 42100242           PO 2:           NOTES: ok to pay Michelle Milby |

|     | Tools | <br>SAMPL | E INVO | NCE S. | . * |   |    |
|-----|-------|-----------|--------|--------|-----|---|----|
|     | 2 🕀   | Q         |        | ۲      | ٢   | 1 | 11 |
| Com | ment  |           |        | 0      | т   | T | 3  |

## Save the Invoice

| EXAMPLE ONI                                                                                       | _Y                                                                                                    |
|---------------------------------------------------------------------------------------------------|----------------------------------------------------------------------------------------------------|
| Market Financial Consulting<br>Experts in earning trusts                                          | INVOICE                                                                                                    |
| 450 East 78 <sup>th</sup> Ave<br>Denver, CO 12345<br>Phone: (123) 456-7890<br>Fax: (123) 456-7891 | INVOICE DETAIL<br>VENDOR #: 123456<br>INVOICE #: 12<br>PO :: 42100242<br>PO 2: 42100242<br>PO 2: VO 242<br>NOTES: ok to pay Michelle Milby<br>OK TO PAY |
|                                                                                                   | -<br>FOR:                                                                                                    |

Go to next invoice and repeat process.

#### ANOTHER STAMP EXAMPLE ONLY

| P.O. NO. 45401033             |                                                                              |
|-------------------------------|------------------------------------------------------------------------------|
| CERTIFIED BUSINESS? Y         | ES NO 🗸                                                                      |
| IF YES, TYPE OF CERTIFICATION |                                                                              |
| RECEIVED BY: Angela K. Phelps | Digitally signed by Angela K. Phelps<br>Date: 2024.04.23 09:48:43 -04 00     |
| DATE RECEIVED 4/23/24         |                                                                              |
| SUPERVISOR Angela K. Phelps   | Digitally signed by Angela K.<br>Phelps<br>Date: 2024.04.23 09:48:49 -04'00' |
| VENDOR NO. 802508             |                                                                              |
| NOTES                         |                                                                              |

- Special invoice processing will need to include **HOLD or ATTACHMENTS at** the top of scanned invoice.
  - CHANGE DEPT CODE TO **3XXSP** (XX=Agency code) to initiate special handing workflow in Auditors AP department
  - Use Adobe Acrobat Pro
- DEPT CODE 3XXPC should be used for **P-Cards-THESE WILL STILL BE ON PAPER.**

Once all documents are scanned and saved in the designated folder you may begin keying.

0

## Keying an Invoice in ERP

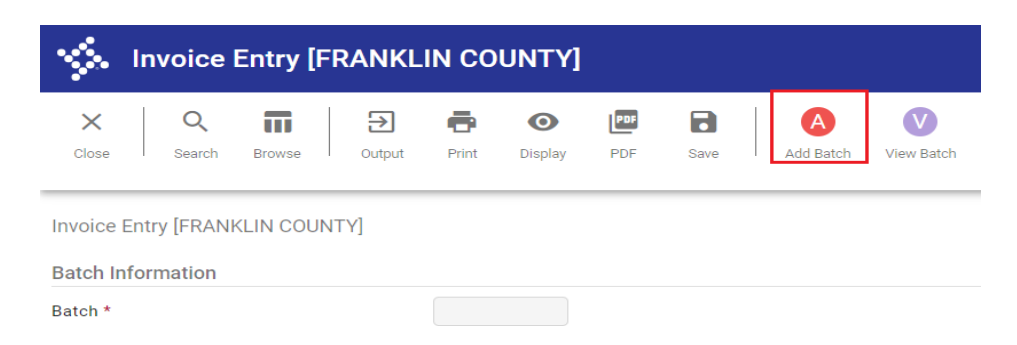

- Enter "Invoice Entry" from the ERP Hub

   Select add a batch
  - Colort Accort
- Select Accept

| Sinvoice Entry [FRANKL            | IN COUNTY]  |
|-----------------------------------|-------------|
| Close Accept Cancel               |             |
| Invoice Entry [FRANKLIN COUNTY] > |             |
| Batch Information                 |             |
| Batch *                           | 1572        |
| Effective date *                  | 07/05/2023  |
| Year/Period *                     | 2023 7      |
| Fund *                            | 9999        |
| Cash account *                    | 9999 101000 |

- Enter necessary data in the fields for invoice.
  - **Department code is required field** if left blank workflow will not be initiated & invoice will not process.
    - Attachments and Holds will require a specific department code 3XXSP and PCARDS will require 3XXPC
      - Select "Include Documentation" when using attachments.

• If Department Code is not your agency code, it will not go to the correct approver.

| Invoice Entry [FRANKLIN COUNTY]                                     |                  |                        |     |            |                       |
|---------------------------------------------------------------------|------------------|------------------------|-----|------------|-----------------------|
| ←      ←                                                            |                  |                        |     |            |                       |
| Invoice Entry [FRANKLIN COUNTY] > Invoice Entry [FRANKLIN COUNTY] > |                  |                        |     |            |                       |
| Main                                                                |                  |                        |     |            |                       |
| Invoice Header                                                      |                  |                        |     |            |                       |
| Year 2023                                                           | Date last PO Cha | ige order was posited. |     |            |                       |
| PO 💭 🔂 Receiving                                                    |                  |                        | DBA |            |                       |
| Contract -                                                          |                  |                        |     |            |                       |
| Vendor *                                                            |                  |                        |     |            |                       |
| Address                                                             |                  |                        |     |            |                       |
| Terms                                                               |                  |                        |     |            |                       |
|                                                                     |                  |                        |     |            |                       |
| invoice -                                                           | Description      |                        |     |            |                       |
| Gross *                                                             | Status           | On Hold                | *   | Department | Separate check        |
|                                                                     | Voucher          | 128298                 |     | Work order | Include documentation |

## **Guidelines for Multiple PO's for one Invoice**

- List both PO #'s along with the dollar amount to be paid on the first page of the invoice (should = the invoice amount)
- The invoice will be keyed separately for each PO using an A, B, or C and so on after invoice #
- Highlight each PO and amount that is being keyed for each invoice
  - $\circ$  See Example below
- Invoice and all documentation should be scanned for each invoice

| Back Accept C        | ancel Output Pri    | nt Display P    | PDF Save                     | Excel Word |          |   |        |
|----------------------|---------------------|-----------------|------------------------------|------------|----------|---|--------|
| Vendors [FRANKLIN CO | UNTY] > Invoice Sel | ection > Invoid | e Browse                     | PO         | Warrant  | c | Chec   |
| CIEFK                | Invoice             |                 | <ul> <li>Inv bate</li> </ul> | FU         | Warrant  | 3 | Chec   |
| 807kawagenb          | 01775-A             |                 | 06/29/2023                   | 32113012   | 07052301 | Р | 202732 |

| 6/28/23, 7:13 AM      | HRACO - Invoice # 01775                          |   |
|-----------------------|--------------------------------------------------|---|
| Back                  | VENDOR # 116740<br>PO 32114029-318.75 INV# 01775 |   |
|                       | PO 32113012- 56.25 INV# 01775-A                  |   |
| Invoice #01775        |                                                  |   |
| Balance due: \$375.00 | Tavt                                             | 1 |

## **Attaching a Document**

Once you complete entry of the invoice select Accept, then you will see a new row of commands appear at the top.

• Select Attach

| 🐝 Invoice           | Entry [FRANKLIN CC       | ΟυΝΤΥ]              | 3              | ×           | 10           |                  |                |            |              |              | i                |
|---------------------|--------------------------|---------------------|----------------|-------------|--------------|------------------|----------------|------------|--------------|--------------|------------------|
| ← Q<br>Back Search  | Browse Add Update        | Delete              | C)<br>Schedule | O<br>Attach | Change Lines | Q<br>Quick Entry | Group Entry    | PO Inquiry | View Address | Journal Infe | Subc<br>Payments |
| Invoice Entry [FRAN | KLIN COUNTY] > Invoice E | ntry [FRANKLIN COUN | ITY]           |             |              |                  |                |            |              |              |                  |
| Discount date       |                          | Disc basis          |                |             | .0           | W 0              | farrant        |            |              |              |                  |
| Discount %          | .000                     | Disc amt            |                |             | .0           | 0                |                |            |              |              |                  |
| Net amount          |                          | 183.72              | 2              |             |              | In               | voice date *   | 07         | /05/2023     | (3           |                  |
| Payment method      | Normal                   |                     | •              |             |              | R                | eceived date * | 07         | /05/2023     | G            |                  |
| Check/Wire          |                          |                     |                |             |              | D                | ue date *      | 07         | /05/2023     | 1            |                  |
| Accounts            |                          |                     |                |             |              |                  |                |            |              |              |                  |
| Line Org            | Object                   | P                   | roj            | PO          |              |                  | Inv amoun      | it 1099    | A            | Bud          | Work order       |
| 1 8003              | 224300                   | D                   |                |             |              |                  | 183.7          | 2          | N            | 1            |                  |

- This will open the Content Manager page.
- Select +(add) button to create a new document.
   Select AP Invoice

| 🍫 Content Manager                                                        |                                                                                                    |               |
|--------------------------------------------------------------------------|----------------------------------------------------------------------------------------------------|---------------|
| + B C C E B ± S B C<br>Documents<br>Filter by:<br>Date Key1 Key2 DocType | Choose Document Type ×<br>Biearch Document Types<br>AP<br>AP Invoice Affidavit<br>AP Invoice<br>AP Invoice<br>AP Invoice<br>AP Invoice<br>AP Invoice<br>AP Invoice<br>AP Invoice<br>AP Invoice<br>AP Invoice | > === ==<br>> |
| Related Documents V XI<br>Filter by:                                     |                                                                                                    |               |

• The information from the invoice will now appear on the right under Document Information.

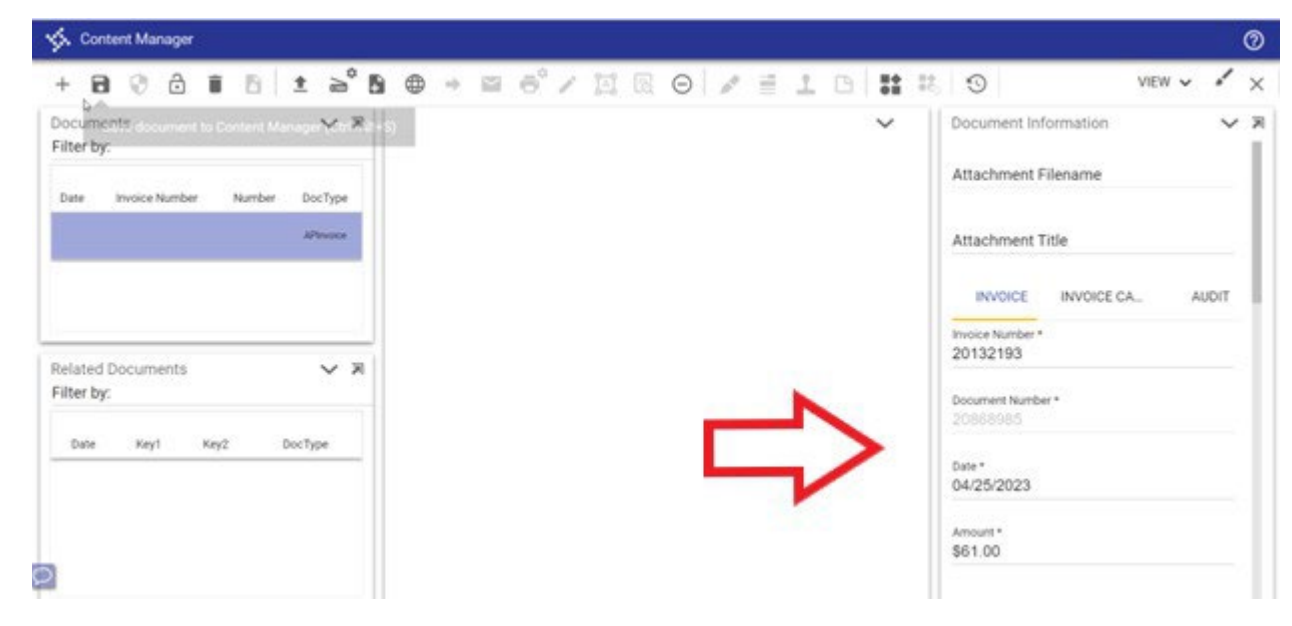

• Upload scanned invoice

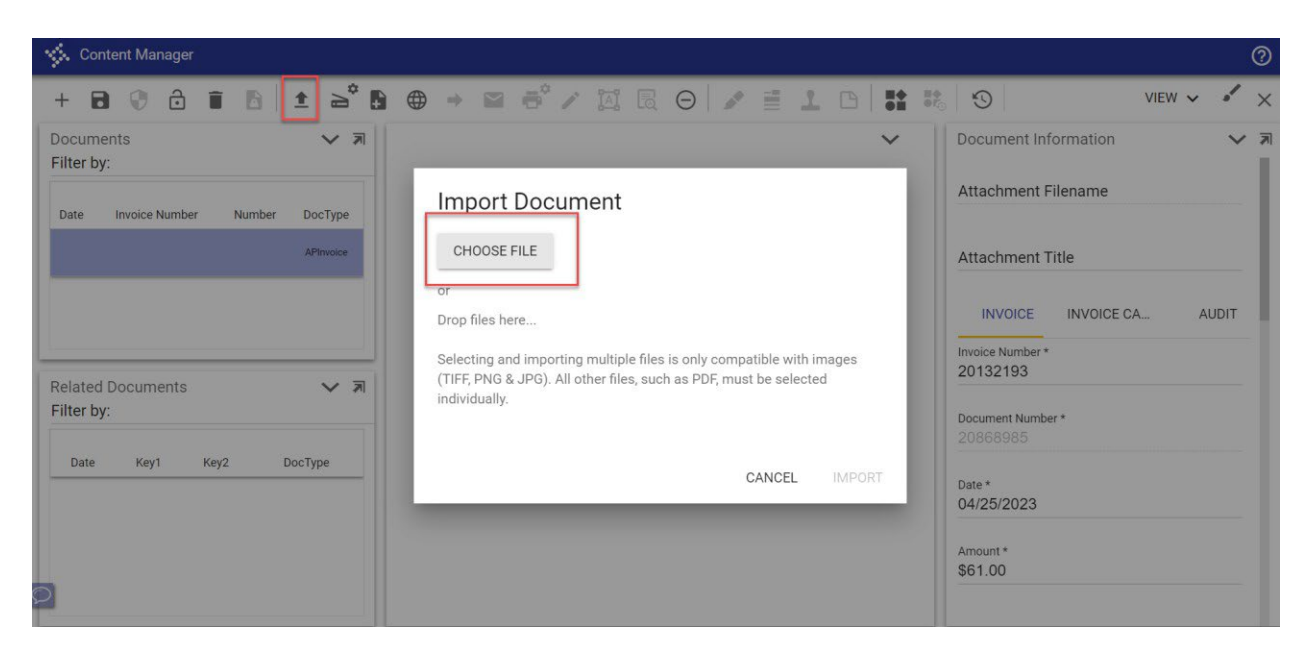

- Once File has been selected, import button will be available to select.
- You also can use the Drag and Drop Process

| CHOOSE FILE<br>or<br>Drop files here<br>Creating single document | CHOOSE FILE<br>or<br>Drop files here<br>Creating single document<br>371565 INV #20132193.pdf (320.10 kB) ★ | CHOOSE FILE<br>or<br>Drop files here<br>Creating single document<br>371565 INV #20132193.pdf (320.10 kB) ★ | Import Document          |  |
|------------------------------------------------------------------|----------------------------------------------------------------------------------------------------|----------------------------------------------------------------------------------------------------|--------------------------|--|
| or Drop files here Creating single document                      | or<br>Drop files here<br>Creating single document<br>371565 INV #20132193.pdf (320.10 kB) 🗙                | or<br>Drop files here<br>Creating single document<br>371565 INV #20132193.pdf (320.10 kB) ★                | CHOOSE FILE              |  |
| Drop files here<br>Creating single document                      | Drop files here<br>Creating single document<br>371565 INV #20132193.pdf (320.10 kB) 🗙                      | Drop files here<br>Creating single document<br>371565 INV #20132193.pdf (320.10 kB) X                      | or                       |  |
| Creating single document                                         | 371565 INV #20132193.pdf (320.10 kB) ★                                                                     | Creating single document<br>371565 INV #20132193.pdf (320.10 kB) X                                         | Drop files here          |  |
|                                                                  | 371565 INV #20132193.pdf (320.10 kB) 🗙                                                                     | 371565 INV #20132193.pdf (320.10 kB) 🗙                                                                     | Creating single document |  |

- The scanned invoice will now appear in the Content Manager page.
  - Verify that the invoice document matches the invoice information entered.
    - If wrong document was uploaded click the X in the corner of the viewer, without saving and repeat above to attach the correct document.
  - $\circ$  Save the upload.
  - If you have an **Attachment**, you will do the above process again using **AP Invoice Attachment**-this is what you want mailed with the check.

| Search Docume | ent Types             |  |
|---------------|-----------------------|--|
|               | AP                    |  |
|               | AP Invoice Affidavit  |  |
|               | AP Check              |  |
|               | AP Invoice            |  |
|               | AP Invoice Attachment |  |

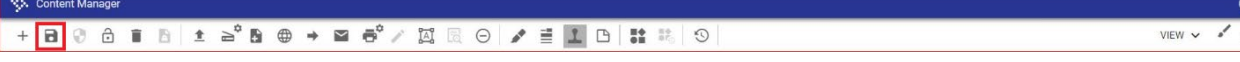

• Close out of the content manager page.

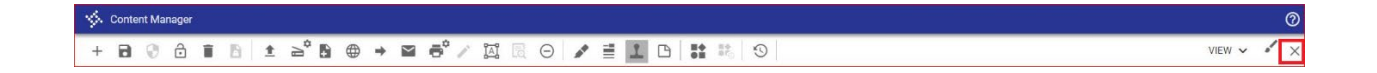

## Wrong Document Uploaded

If the wrong document has been uploaded for an invoice use the following steps:

- Upload the correct document to the invoice.
- On the incorrect document select the Stamp button at the top of content manager

| 14 | Conte | nt Ma | nager | 8<br> |   |          |    |   |   |   |          |    |   |     |   |   |   |   |   |   |    |   |
|----|-------|-------|-------|-------|---|----------|----|---|---|---|----------|----|---|-----|---|---|---|---|---|---|----|---|
| +  | 8     | 0     | ð     | Î     | 6 | <u>+</u> | ¶. | 6 | ۲ | + | $\simeq$ | ē° | 1 | iai | 6 | Θ | * | 1 | 1 | B | ** | 9 |

• Create a text box by clicking and dragging at the **top** of the document.

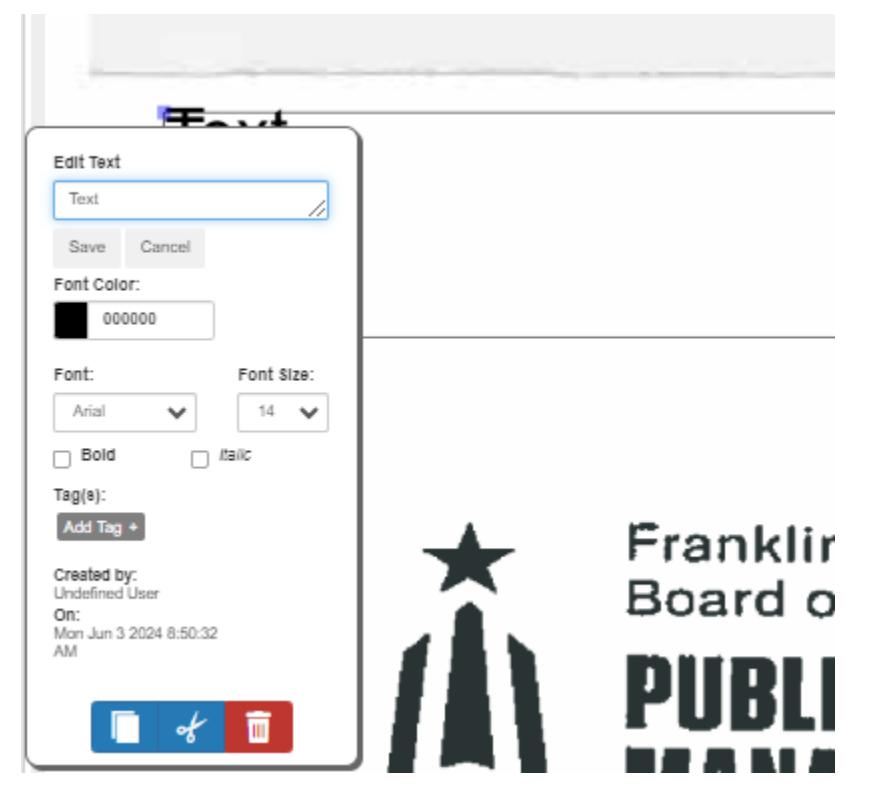

- Change the message to **DELETE** and font color to **red**.
  - Save the Edit Text box and then save the document in TCM.
  - The Auditor's office will remove the wrong upload and use the correct one for auditing purposes.

## **Releasing a Batch**

- Once all invoices have been entered into ERP and corresponding documents uploaded through Content Manage
  - Click on "BACK" from the invoice entry page

| $\gg 1$    | nvoice      | Entry   | [FRA | NKL      | IN CO      | UNTY   | TF     | RAIN     | 09/18]         |        |           |              |             |             |            |              |              |                  |                    |                    |       |                  |           |           |                    |                         |                    |
|------------|-------------|---------|------|----------|------------|--------|--------|----------|----------------|--------|-----------|--------------|-------------|-------------|------------|--------------|--------------|------------------|--------------------|--------------------|-------|------------------|-----------|-----------|--------------------|-------------------------|--------------------|
| ←<br>Back  | Q<br>Search | Browse  |      | +<br>Add | Update     | Delete |        | Email    | ()<br>Schedule | Attach | •         | Change Lines | Quick Entry | Group Entry | PO Inquiry | View Address | Journal Info | Subc<br>Payments | Credit<br>Contract | Additional<br>Info | Notes | A Invoice Audits | Duplicate | 0<br>Void | Release<br>Invoice | Update 1099<br>Box Code | Suspend<br>Invoice |
| Invoice Er | ntry [FRANK | KLIN CO | UNTY | TRAIN    | 1   09/18] | > Inv  | voice  | Entry (F | RANKLIN        | OUNTY  | FRAIN   C | 9/18]        |             |             |            |              |              |                  |                    |                    |       |                  |           |           |                    |                         |                    |
| Main       |             |         |      |          |            |        |        |          |                |        |           |              |             |             |            |              |              |                  |                    |                    |       |                  |           |           |                    |                         |                    |
| Invoice H  | leader      |         |      |          |            |        |        |          |                |        |           |              |             |             |            |              |              |                  |                    |                    |       |                  |           |           |                    |                         |                    |
| Year       |             |         | 2023 |          |            |        |        |          |                |        |           |              |             |             |            |              |              |                  |                    |                    |       |                  |           |           |                    |                         |                    |
| PO         |             |         |      |          |            |        | 🗅 Re   | eceivin  | g              |        |           |              |             |             |            |              |              |                  |                    |                    |       |                  |           |           |                    |                         |                    |
| Contract   |             |         |      |          |            |        |        |          |                |        |           |              |             |             |            |              |              |                  |                    |                    |       |                  |           |           |                    |                         |                    |
| Vendor *   |             |         |      | 10       | 1137       | BC     | DB BAR | RKER CO  | INC            |        |           |              |             |             |            | PO B         | DX 890885    |                  |                    |                    |       |                  |           |           |                    |                         |                    |
|            |             |         |      |          |            |        |        |          |                |        |           |              |             |             |            |              |              |                  |                    |                    |       |                  |           |           |                    |                         |                    |
| Address    |             |         |      |          | 0          |        |        |          |                |        |           |              |             |             |            |              |              |                  |                    |                    |       |                  |           |           |                    |                         |                    |

• Select Release Batch at the top of the page.

| 🐝 Invoice                                | Entry [F  | RANKL   | IN CO | UNTY    | TRAI | N   09, | /18]         |            | 5      |                  | <u>.</u>     |             |              |      |              |                  |             |                  |                         |              |
|------------------------------------------|-----------|---------|-------|---------|------|---------|--------------|------------|--------|------------------|--------------|-------------|--------------|------|--------------|------------------|-------------|------------------|-------------------------|--------------|
| X Q<br>Close Search                      | Browse    | Dutput  | Print | Display | PDF  | Save    | Add Batch    | View Batch | Resume | Release<br>Batch | Mass Release | Output Post | Warrant Post | Sort | Invoice Find | Q<br>Quick Entry | Group Entry | Change<br>Vr/Per | Mass Change<br>Per/Date | Single Check |
| Invoice Entry [FRAN<br>Batch Information | KLIN COUN | TYITRAI | 09/18 | 1       |      |         |              |            |        |                  |              |             |              |      |              |                  |             |                  |                         |              |
| Batch *                                  |           |         | 64    | 464     |      |         |              |            |        |                  |              |             |              |      |              |                  |             |                  |                         |              |
| Effective date *                         |           |         | 09/26 | /2023   |      |         |              |            |        |                  |              |             |              |      |              |                  |             |                  |                         |              |
| Year/Period *                            |           |         | 20    | 023     |      | 9       | SEP          |            |        |                  |              |             |              |      |              |                  |             |                  |                         |              |
| Fund *                                   |           |         | 9999  |         |      | POO     | LED CASH (21 | стс)       |        |                  |              |             |              |      |              |                  |             |                  |                         |              |
| Cash account *                           |           |         | 9999  |         |      |         | 101000       |            |        |                  | CASH         |             |              |      |              |                  |             |                  |                         |              |

- The following pop up will appear.
  - Select "Yes"

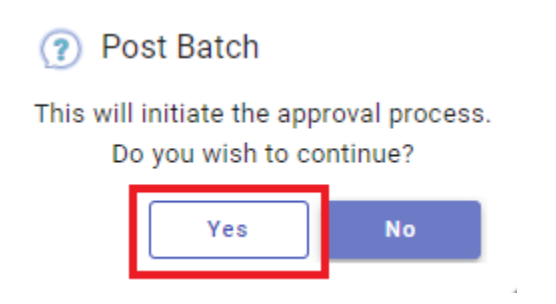

• This will now initiate Workflow and send the invoices to the first approvers.

## <u>Checking the Status on Invoices in Approver Step Tree</u>

• In invoice entry click on "approvers" towards bottom of the page

| 🤹 Invoice E            | intry (FRA    | NKLIN C        | DUNT          | n         |        |           | _     |                   |               |               |        |        |                |                                 |            |    |                      | 20                   | ٠            | 0                |
|------------------------|---------------|----------------|---------------|-----------|--------|-----------|-------|-------------------|---------------|---------------|--------|--------|----------------|---------------------------------|------------|----|----------------------|----------------------|--------------|------------------|
| ← Q<br>both bant       |               | + /            | iii<br>Sector | 1         |        | 1 3 March | •     | ()<br>Parlisedate | Ourgetines    | Occurry       | 0      | lang d | ()<br>te rigan | Ø<br>Vær Addres                 | 0          | S. | Contract<br>Contract | O<br>Although<br>May | ()<br>Andres | tan<br>Meri<br>W |
| Invoice Entry (FRANK)  | UN COUNTY     | > Invoice I    | ntry (FRJ     | NRLIN O   | ounty) |           |       |                   |               |               |        |        |                |                                 |            |    |                      |                      |              |                  |
| Payment method         | Normal        |                |               |           | *      |           |       |                   | P.e           | ceived date * |        | 07/0   | 3/202          | 3 0                             |            |    | Uqine                | hod                  |              | Lir              |
| Check/Wire             |               |                |               |           |        |           |       |                   | De            | e date *      |        | 07/0   | 3/202          | 3 🗇                             |            |    |                      |                      |              |                  |
| Accounts               |               |                |               |           |        |           |       |                   |               |               |        |        |                |                                 |            |    |                      |                      |              |                  |
|                        |               |                |               |           |        |           |       |                   |               |               |        |        |                |                                 |            |    |                      |                      |              |                  |
| Litte Org              |               | Object         |               |           | Proj   |           | PO    |                   |               | liny amou     | a 1099 |        | 1              | <ul> <li>Description</li> </ul> |            |    |                      |                      |              |                  |
| 1 10210700             | 8             | 53060          | 9.            |           |        |           | 32113 | 1006              |               | 130.7         | 0      |        | 1              | WORK G                          | EAR/APPARS | L  |                      |                      |              |                  |
|                        |               |                |               |           |        |           |       |                   |               |               |        |        |                |                                 |            |    |                      |                      |              |                  |
|                        |               |                |               |           |        |           |       |                   |               |               |        |        |                |                                 |            |    |                      |                      |              |                  |
|                        |               |                |               |           |        |           |       |                   |               |               |        |        |                |                                 |            |    |                      |                      |              |                  |
|                        |               |                |               |           |        |           |       |                   |               |               |        |        |                |                                 |            |    |                      |                      |              |                  |
| Total Amount           |               | 130.7          | 0 P           | ayment Ar | ount   |           | 1     | 130.70            | Payment Among |               |        |        |                |                                 |            |    |                      |                      |              |                  |
| Last Change            |               |                |               |           |        |           |       |                   |               |               |        |        |                |                                 |            |    |                      |                      |              |                  |
| Kelly Wagerbrenner REL | EASED this in | voice on 07/14 | 2023 at 0     | 9,03.31   |        |           |       |                   |               |               |        |        |                |                                 |            |    |                      |                      |              |                  |
| Workflow               |               |                |               |           |        |           |       |                   |               |               |        |        |                |                                 |            | _  | 2                    |                      |              |                  |
| My Approva             | is ]          | Appr           | ove           |           | Re     | ect       |       | For               | ward          |               | Но     | id .   | -              | A                               | provers    |    |                      |                      |              |                  |
|                        |               |                |               |           |        |           |       |                   |               |               |        |        |                |                                 |            |    |                      |                      |              |                  |

• The next screen will allow you to track where the invoice is in the approval process as well as see who the approvers are for each step.

| <ul> <li>30 Complete (Approved)</li> <li>Any approver from this group Complete</li> <li>Matthew H. Jackson Complete</li> <li>Robert L Caldwell Auto approved by: 807mhjackso 07/14/2023 16:10</li> <li>80 In Progress</li> <li>Any approver from this group Current</li> <li>Michella A Milhu</li> <li>27/14/2020 16:10</li> </ul> | Complete (Approved)<br>but Group Complete<br>Complete |                                                                           |                                                                                                    |
|----------------------------------------------------------------------------------------------------|-------------------------------------------------------|---------------------------------------------------------------------------|----------------------------------------------------------------------------------------------------|
| <ul> <li>Any approver from this group Complete</li> <li>Matthew H. Jackson Complete</li> <li>Robert L Caldwell Auto approved by: 807mhjackso 07/14/2023 16:10</li> <li>80 In Progress</li> <li>Any approver from this group Current</li> <li>Michella A Milhu</li> <li>07/44/2022 16:10</li> </ul>                                 | our Group Complete                                    |                                                                           |                                                                                                    |
| Matthew H. Jackson     Complete     07/14/2023     16:10       Robert L Caldwell     Auto approved by: 807mhjackso     07/14/2023     16:10       80     In Progress       Any approver from this grout Group Current     07/14/2022     16:10                                                                                     | Complete                                              |                                                                           |                                                                                                    |
| Robert L Caldwell     Auto approved by: 807mhjackso     07/14/2023     16:10       80     In Progress       Any approver from this grout Group Current                                                                                                    | compiete                                              | 07/14/2023                                                                | 16:10                                                                                                    |
| 80 In Progress     Any approver from this group Current                                                                                                    | Auto approved by: 807mhjackso                         | 07/14/2023                                                                | 16:10                                                                                                    |
| Any approver from this group Group Current                                                                                                    | In Progress                                           |                                                                           |                                                                                                    |
| Michaelle & Milley 07/14/2022 16:10                                                                                                    | out Group Current                                     |                                                                           |                                                                                                    |
| Michelle A. Milby 07/14/2023 16:10                                                                                                    |                                                       | 07/14/2023                                                                | 16:10                                                                                                    |
|                                                                                                    | d All 📄 Collapse All                                  | E Expand                                                                  | d In Progres                                                                                              |
| Michelle A. Milby                                                                                                    |                                                       | Auto approved by: 807mhjackso<br>In Progress<br>ut Group Current<br>d All | Auto approved by: 807mhjackso 07/14/2023<br>In Progress<br>ut Group Current<br>07/14/2023<br>d All Expand |

#### Setting up Workflow Approver page

• Select the "Pages" icon on the left of the home screen.

| = | Franklin Co Enterprise ERP Landing Page                                                                                                    | <u>,</u> | Q Search                                                                                                    |    | •                                                 |
|---|----------------------------------------------------------------------------------------------------|----------|----------------------------------------------------------------------------------------------------|----|---------------------------------------------------|
| ħ | Franklin County - Hub Pro                                                                                                    | duct     | ion                                                                                                    |    |                                                   |
| ≡ | Tyler Menu (1)                                                                                                    | :        | Favorites (1)                                                                                                    | 11 |                                                   |
| * | Q     Search <ul> <li>Enterprise ERP</li> <li>Financials</li> <li>General Revenues</li> <li>Property Revenues</li> <li>Asset Maintenance</li> <li>Departmental Functions</li> <li>System Administration</li> </ul> |          | Recent Activity<br>Invoice Entry<br>Print Checks<br>Select Items to Be Paid<br>Saved Reports<br>Cash Disbursements Journal<br>Void Checks | ^  | Franklin County<br>Service. Progress. Excellence. |
|   | <ul> <li>Help</li> <li>ASP Admin</li> </ul>                                                                                                    |          | Vendors                                                                                                    |    | Fiscal Resources & Links                          |

• Select the "Franklin Co Enterprise ERP Landing Page WF Approver" page from the drop-down options.

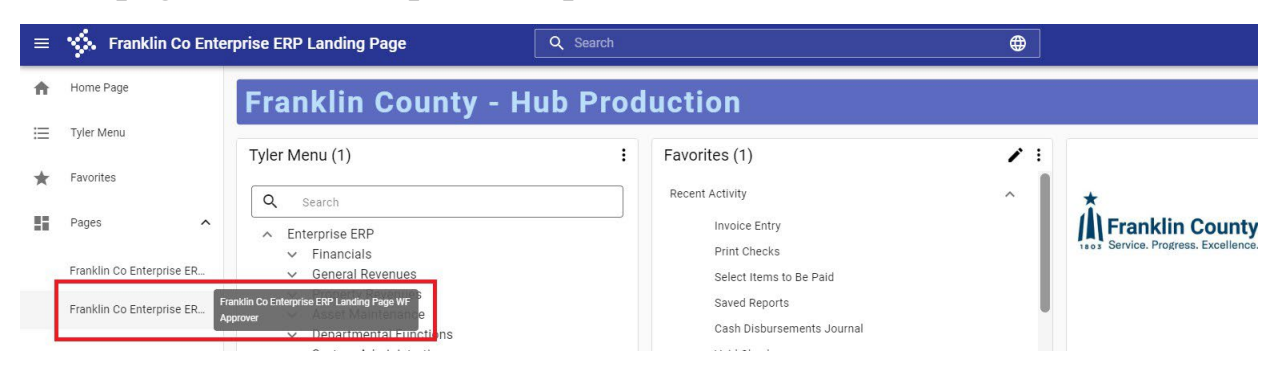

• The page should now include pending approvals on the right.

| = | Franklin Co Enterprise ERP Landing Page WF Approver                                                 | Q Search                                                 | •                                  |
|---|----------------------------------------------------------------------------------------------------|----------------------------------------------------------|------------------------------------|
| ŧ | Franklin County - Hub Product                                                                       | ion                                                      |                                    |
| ≡ | Tyler Menu :                                                                                        | Favorites                                                |                                    |
|   | Q         Search           ~         Enterprise ERP                                                 | Recent Activity Invoice Entry                            | Accounts Payable Pending Approvals |
|   | Financials     General Revenues     Property Revenues     Asset Maintenance                         | Print Checks<br>Select Items to Be Paid<br>Saved Reports | <b>(</b> ) <b>(</b> )              |
|   | Departmental Functions     Enterprise ERP>Departmental Functions     System Administration     Help | Cash Disbursements Journal<br>Void Checks<br>Vendors     | ESS Pending Approvals              |
|   | ✓ ASP Admin                                                                                         | Accounts Payable System Locks                            | Fiscal Resources & Links (1)       |

- To save this as your page click on the settings button at the bottom left of the home page.
  - Click on "User Settings"

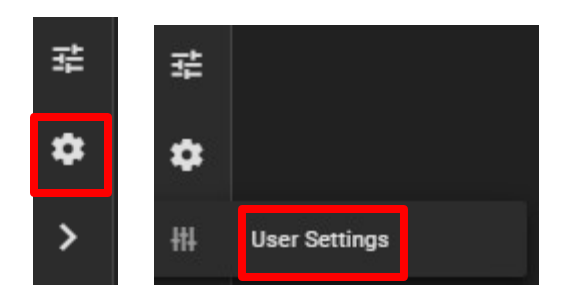

• From the pop-up screen change your home page to be the WF approver page then close.

| User Settings                                                          |  |
|------------------------------------------------------------------------|--|
| Theme                                                                  |  |
| Dark Mode *                                                            |  |
| Pages                                                                  |  |
| – Home Page –<br>Franklin Co Enterprise ERP Landing Page WF Approver 👻 |  |
| 🖍 Edit pages                                                           |  |
| Mobile QR Code                                                         |  |
| Enterprise ERP                                                         |  |
| Close                                                                  |  |

## **Approval Process**

Approvers will need to sign into ERP. On the landing page there will be a card for invoice approvals.

Click on the box for Accounts Payable Pending Approvals

| =        | Sranklin Co Enterprise ERP Landing Page WF Approver                                                                                                    | Q Search                                                                           | •                  |                         | ø 🥝             |
|----------|----------------------------------------------------------------------------------------------------|------------------------------------------------------------------------------------|--------------------|-------------------------|-----------------|
| <b>^</b> | Franklin County - Hub Product                                                                                                    | tion                                                                               |                    |                         | i.              |
| *        | Tyler Menu     Image: Comparison of the second second | Favorites<br>Recent Activity<br>Purchase Order Change Orders<br>Vendors            | Accounts Payable P | 15<br>Pending Approvals | Franklin County |
|          | General Revenues     Property Revenues     Asset Maintenance     Departmental Functions     System Administration                                                                                                    | Involce Entry<br>Expenditure Central<br>Select Items to Be Pald<br>Modify Involces | ESS Pending Approv | 4<br>vals               |                 |

A list of pending invoices will appear, click on the first invoice, and Enter or

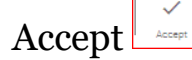

| 🐝 Workflow            | v Assistant [FRAI     | NKLIN COUI     | NTY]    |           |         |                  |                    |
|-----------------------|-----------------------|----------------|---------|-----------|---------|------------------|--------------------|
| Close Accept          | Q A<br>Search Approve | Reject Forward | Hold    | Q Com     | ment A  | A B C            | <b>3</b><br>arding |
| Workflow Assistant [F | RANKLIN COUNTY]       |                |         |           |         |                  |                    |
| Action Taken          | Detail/Held Comment   | approval ()    | (15)    |           |         | Active/Held Date | Forward To/Held By |
|                       | INVOICE               | NET AMT VEN    | IDOR DE | SC T      | YPF     |                  |                    |
|                       | 20913365              | 2236.39        | 109309  | COSTAR ME | SEG     | 04/28/2023 10:07 |                    |
|                       | 20913368              | 2236.39        | 109309  | COSTAR ME | SEG     | 04/28/2023 10:24 |                    |
|                       | 20939392              | 130.70         | 101863  | WORK GEAR | AMT     | 07/14/2023 16:10 |                    |
|                       | 20945309              | 6875.00        | 354796  | FINAL PAY | AMT     | 07/14/2023 16:14 |                    |
|                       | 20945119              | 1001.00        | 380052  | OVERPAYME | AMT     | 07/14/2023 16:18 |                    |
|                       | 20945165              | 120.30         | 393075  | OVERPAYME | AMT     | 07/14/2023 16:20 |                    |
|                       | 20945208              | 183.72         | 395918  | UNCLAIMED | AMT     | 07/14/2023 16:21 |                    |
|                       | 20945224              | 100.00         | 396090  | UNCLAIMED | AMT     | 07/14/2023 16:23 |                    |
|                       | 20945236              | 100.00         | 396090  | UNCLAIMED | AMT     | 07/14/2023 16:24 |                    |
|                       | 20945246              | 100.00         | 396090  | UNCLAIMED | AMT     | 07/14/2023 16:28 |                    |
|                       | 20945256              | 150.00         | 396090  | UNCLAIMED | AMT     | 07/14/2023 16:29 |                    |
|                       | 20045263              | 300 005        | 206000  |           | лмт     | 07/14/2023 16:30 |                    |
| Actions               | Refresh               |                |         | Proce     | ss Bati | ch               | Cancel Changes     |
|                       | Mass Acknowledge      | Notifications  |         |           |         |                  |                    |

This will bring up the invoice detail, click on Attach to see invoice image. Invoice will display in new tab. Review the scanned invoice and compare to invoice entry details to ensure accuracy.

| 🐝 Invoice I           | Entry [I   | RANKL         | IN COU         | JNTY]     | l,        |            |           |             |              |            |             |              |                  |                    |                    |        |         |               |           |                    |                         |                    |            |            |             |         |
|-----------------------|------------|---------------|----------------|-----------|-----------|------------|-----------|-------------|--------------|------------|-------------|--------------|------------------|--------------------|--------------------|--------|---------|---------------|-----------|--------------------|-------------------------|--------------------|------------|------------|-------------|---------|
| ← Q<br>Back Search    | Eronaa     | Locare        | <b>D</b> elete | Ens       | a Co      |            | 0 .<br>wa | Re-Liguidat | Change Lines | PO inquiry | Wew Address | Journal info | Subs<br>Paymenta | Credit<br>Contract | Additional<br>Info | Notes  | (Audita | Duplicate     | 0<br>Void | Release<br>Involce | Update 1099<br>Box Code | Suspend<br>Involce |            |            |             |         |
| Workflow Assistant (  | FRANKLI    | N COUNTY]     | > Invoi        | ice Entry | y (FRANKL | IN COUNT   | a         |             |              |            |             |              |                  |                    |                    |        |         |               |           |                    |                         |                    |            |            |             |         |
| Main                  |            |               |                |           |           |            |           |             |              |            |             |              |                  |                    |                    |        |         |               |           |                    |                         |                    |            |            |             |         |
| Invoice Header        |            |               |                |           |           |            |           |             |              |            |             |              |                  |                    |                    |        |         |               |           |                    |                         |                    |            |            |             |         |
| Year*                 |            | 2023          |                |           |           |            |           |             |              |            |             |              |                  |                    |                    |        |         |               |           |                    |                         |                    |            |            |             |         |
| PO *                  | 3211       | 3006          |                |           |           | Receivin   | 3         | Open        | amount       |            | 2,415       | 53           |                  |                    |                    |        |         |               |           |                    |                         |                    |            |            |             |         |
| Contract              |            |               |                |           |           |            |           |             |              |            |             |              |                  |                    |                    | DBA G  | RAIN    | GER           |           |                    |                         |                    |            |            |             |         |
| Vendor *              |            |               | 101863         | 3         | WW        | GRAINGER I | NC        |             |              |            |             |              |                  |                    |                    | DEPT   | 83711   | 12630         |           |                    |                         |                    |            |            |             |         |
| Address               |            |               | 10             | 0 …       | WW        | GRAINGER   | NC        |             |              |            |             |              |                  |                    |                    |        |         |               |           |                    |                         |                    |            |            |             |         |
| Terms                 |            |               |                |           |           |            |           |             |              |            |             |              |                  |                    |                    | D41 43 | TINIT   |               |           |                    |                         |                    |            | 0001       |             |         |
| Invoice *             | 974/       | 077771        |                |           |           |            |           |             |              | Denori     | tion        | WORK         | GEAR             |                    | EI                 | PALA   | TINE    |               |           |                    |                         | 1L                 | <br>60038- | 0001       |             |         |
| Gross *               | 3744       | 077771        |                |           | 130 -     | 70         |           |             |              | Status     |             | Pendi        | ng Appr          | oval               |                    | *      | Den     | artment       |           |                    | 2113                    |                    |            | Separate   | hank        |         |
|                       |            |               |                |           | 100.1     |            |           |             |              | Vouch      | er.         | 7961         | 7                | ovur               |                    |        | Wor     | rk order      |           |                    | 2110                    |                    |            | Include di | cumentation |         |
| Discount date         |            |               |                | Disc ba   | asis      |            |           |             | 00           | Warran     |             |              |                  |                    |                    |        | Wor     | rk order task |           |                    |                         | 0                  |            |            |             |         |
| Discount %            |            | .0            | 00             | Disc ar   | mt        |            |           |             | .00          |            |             |              |                  |                    |                    |        | Allo    | cation        |           |                    |                         | 0                  |            | Released   |             |         |
| Net amount            |            |               |                |           | 130.7     | 70         |           |             |              | Invoice    | date *      | 07/03        | /2023            |                    |                    |        | Req     | uisition      |           | 3                  | 3211300                 | 6                  |            |            |             |         |
| Payment method        | Norn       | nal           |                |           |           | *          |           |             |              | Receiv     | ed date *   | 07/03        | /2023            |                    |                    |        | Liq     | method        |           | L                  | ine                     |                    | *          | Comme      | nts         |         |
| Check/Wire            |            |               |                |           |           |            |           |             |              | Due da     | te *        | 07/03        | /2023            |                    |                    |        |         |               |           |                    |                         |                    |            | 🗖 Withhol  | ding ( .00) |         |
| Accounts              |            |               |                |           |           |            |           |             |              |            |             |              |                  |                    |                    |        |         |               |           |                    |                         |                    |            |            |             |         |
| Line 个 Org            |            |               | Object         |           |           | Proj       |           | PO          |              |            | Inv amount  | 099          | A                | lescription        |                    |        |         |               |           |                    | Bud V                   | /ork order         |            |            |             | W0 task |
| 1 1021070             | 0          |               | 530601         |           |           |            |           | 32113       | 006          |            | 130.70      |              | N V              | ORK GEA            | AR/APPAR           | EL     |         |               |           |                    | 1                       |                    |            |            |             |         |
| Total Amount          |            |               | 130.70         | Pa;       | yment Amo | unt:       |           |             | 30.70        |            |             |              |                  |                    |                    |        |         |               |           |                    |                         |                    |            |            |             |         |
| Kelly Wagenbrenner RE | ILEASED th | is invoice or | n 07/14/20:    | 23 at 09: | :02:21    |            |           |             |              |            |             |              |                  |                    |                    |        |         |               |           |                    |                         |                    |            |            |             |         |
| My Approv             | als        |               | Approv         | e         |           | Re         | ject      |             | Forward      | d 👘        |             | Hold         |                  | Арр                | rovers             |        |         |               |           |                    |                         |                    |            |            |             |         |
| 20115                 | ,          |               | Line           | numb      | ere       |            |           |             |              |            |             |              |                  |                    |                    |        |         |               |           |                    |                         |                    |            |            |             |         |

At the bottom of the Invoice Entry Screen an approver can take several actions:

- My Approvals (This will take you to a list of Invoices Pending Your Approval)
- Approve (Approves the current invoice record)
- Reject (Rejects the current invoice record Notes will be required to confirm this action. This action will send Invoice back to Keyer)
- Forward (This forwards the invoice to alternate workflow approver)
- Hold (This flags the invoice as on HOLD and requires notes to confirm informing other approvers of hold reason)
   >Must notify originator (keyer) of hold

- Approvers (Displays entire approval tree for this invoice showing all approval steps required to complete and post invoice)

All above steps require additional confirmation with capability for notes (HOLD, REJECT, and FORWARD notes are required)

| K Enter Optional Comment                                                                          |  |
|---------------------------------------------------------------------------------------------------|--|
| How State       Back       Accept       Cancel                                                    |  |
| Workflow Assistant [FRANKLIN COUNTY] > Invoice Entry [FRANKLIN COUNTY] > Enter Optional Comment > |  |
| Comment for this action (Optional)                                                                |  |

The invoice will then move to the next Approver or to the Auditor Accounts Payable staff for final approval and posting.

## **<u>Reject vs Deleting Entry</u>**

- If an entry needs to be removed from ERP because of an issue.
  - The Auditor's office will not "delete" invoices from ERP.
    - Deleting invoices removes any records of the invoice being keyed and going through the workflow process.
- When possible, invoices should be rejected.
  - This will send the entry back to the individual who keyed it. They can then follow the instructions below for rejected invoices to resubmit once corrections are made.
- **<u>IF</u>** an invoice needs to be removed.
  - Request the invoice to be **Voided** 
    - Send Email to <u>audr-ap@franklincountyohio.gov</u>
    - This will keep a record of the invoice in ERP but remove it from the workflow process.
    - If the invoice needs rekeyed add something to the end of the invoice number such as an A. (invoice # 12345 becomes 12345A)

# **Correcting Rejected Invoice**

In the event an invoice is rejected to update the entries in ERP, these are the steps to follow to update and resubmit the invoice for approval:

An email is sent to the person that released the batch stating the invoice has been rejected.

**From:** <u>munisadmin@franklincountyohio.gov</u> <<u>munisadmin@franklincountyohio.gov</u>> **Sent:** Wednesday, November 8, 2023 7:07 AM **To:** Wagenbrenner, Kelly A. <<u>Kelly.Wagenbrenner@franklincountyohio.gov</u>> **Subject:** Pending invoice rejected

The following invoice has been rejected. The rejecting approvers comment was: CANNOT PROCESS IN WORKFLOW

User 807kawagenb has entered the invoice 060-113966 (document 20994623) for vendor 801584 totaling 184462.59 for department 321SP, warrant 0127ACH1, and a description of NEW CONSTRUCTION PROJECT 13894, #2,3,6. To view additional information about this Munis item use this link: <u>Additional Information</u>

This is a Munis system generated message. Please do not reply to this unmonitored

In the Invoice Entry screen, select Resume from the toolbar:

| <b>%</b>   | Invoice     | Entry [F | RANKL              | IN CO | UNTY]   |     |      |           |            |            | 1                |
|------------|-------------|----------|--------------------|-------|---------|-----|------|-----------|------------|------------|------------------|
| X<br>Close | Q<br>Search | Browse   | <b>∂</b><br>Output | Print | Display | PDF | Save | Add Batch | View Batch | R<br>FDime | Release<br>Batch |

## Once you are on the entry screen, select Update:

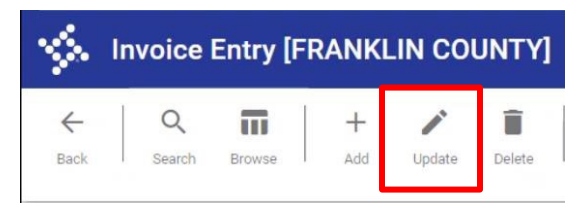

In addition to making any updates in the batch, you will also need to update the Status field, which is between the Description and Voucher fields:

| Invoice Entry [FR/ | ANKLIN COUNTY] > Invoice Entr | y [FRANKLIN COUNTY]       |             |             |                 |          |
|--------------------|-------------------------------|---------------------------|-------------|-------------|-----------------|----------|
| Year               | 2024                          |                           |             |             |                 |          |
| PO                 | 40100012                      | 🖿 Receiving 📔 Liquidation | Open amount | 4,25        | 3.86            |          |
| Contract           |                               |                           |             |             |                 | DBA      |
| Vendor *           | 108318                        | GORDON FLESCH CO INC      |             |             |                 | PO B     |
| Address            | 3                             | GORDON FLESCH COMPANY INC |             |             |                 |          |
| Terms              |                               |                           |             |             |                 |          |
| 1                  |                               |                           |             |             |                 | MADI     |
| Invoice *          | 10083429                      |                           |             | Description | GORDON FLESCH - | MAR 2024 |
| Gross *            |                               | 752.72                    |             | Status      | Rejected        | Ø        |
|                    |                               |                           |             | Voucher     | 18894           |          |

From the dropdown menu in the Status field, select On Hold:

| Status  |          | [] |
|---------|----------|----|
| Voucher | Approved |    |
| Warrant | On Hold  |    |

Once you complete your entries and go back to the main screen, select Release Batch from the toolbar:

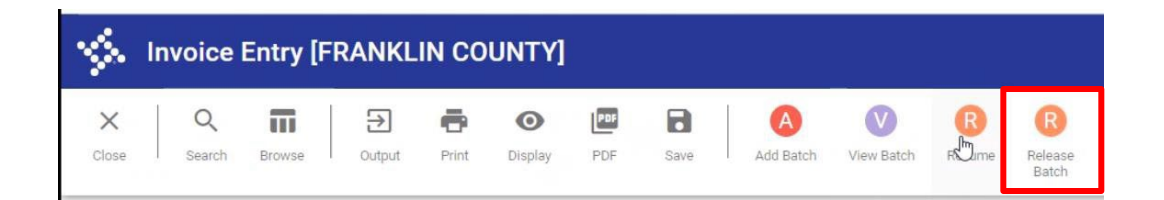

Since the Batch had been previously released, this action will un-release the batch. In the pop-up window that appears, select Continue:

| 🕐 Release Batch                                                   |                   |                |                |
|-------------------------------------------------------------------|-------------------|----------------|----------------|
| The batch contains only invoices that can be un-released. Continu | e to set these to | Unreleased, or | cancel action. |
|                                                                   | Continue          | More Detail    | Cancel         |

In the bottom left corner, you will get a message that the invoice is marked as not released. Field will update to None Released:

| leased? | None Released | • |
|---------|---------------|---|
|         |               |   |
|         |               |   |

Select Release again from the Toolbar to re-release the batch, which will initiate the workflow for approval. In the pop-up window, select Yes to post the batch:

| Post Batc                           | h                                      |
|-------------------------------------|----------------------------------------|
| This will initiate tl<br>Do you wis | ne approval process.<br>h to continue? |
| Yes                                 | No                                     |

Once you select Yes, the Released? Field will update from None Released to All Released:

| Released? | All Released | • |
|-----------|--------------|---|
|           |              |   |

# Using TCM SE

The Tyler Content Manager SE User Guide provides general instructions on using Tyler Content Manager Standard Edition (TCM SE). This document covers using TCM in conjunction with Munis. It does not cover using TCM as a standalone product.

Within this document, the terms *attachment, content, document, file,* and the like are used interchangeably to describe the data that can be captured and retrieved using TCM SE.

# **TCM Viewer Interface**

The TCM Viewer consists of four resizable panels: Document List, Related Documents List, Document Viewer, and Indexed Metadata.

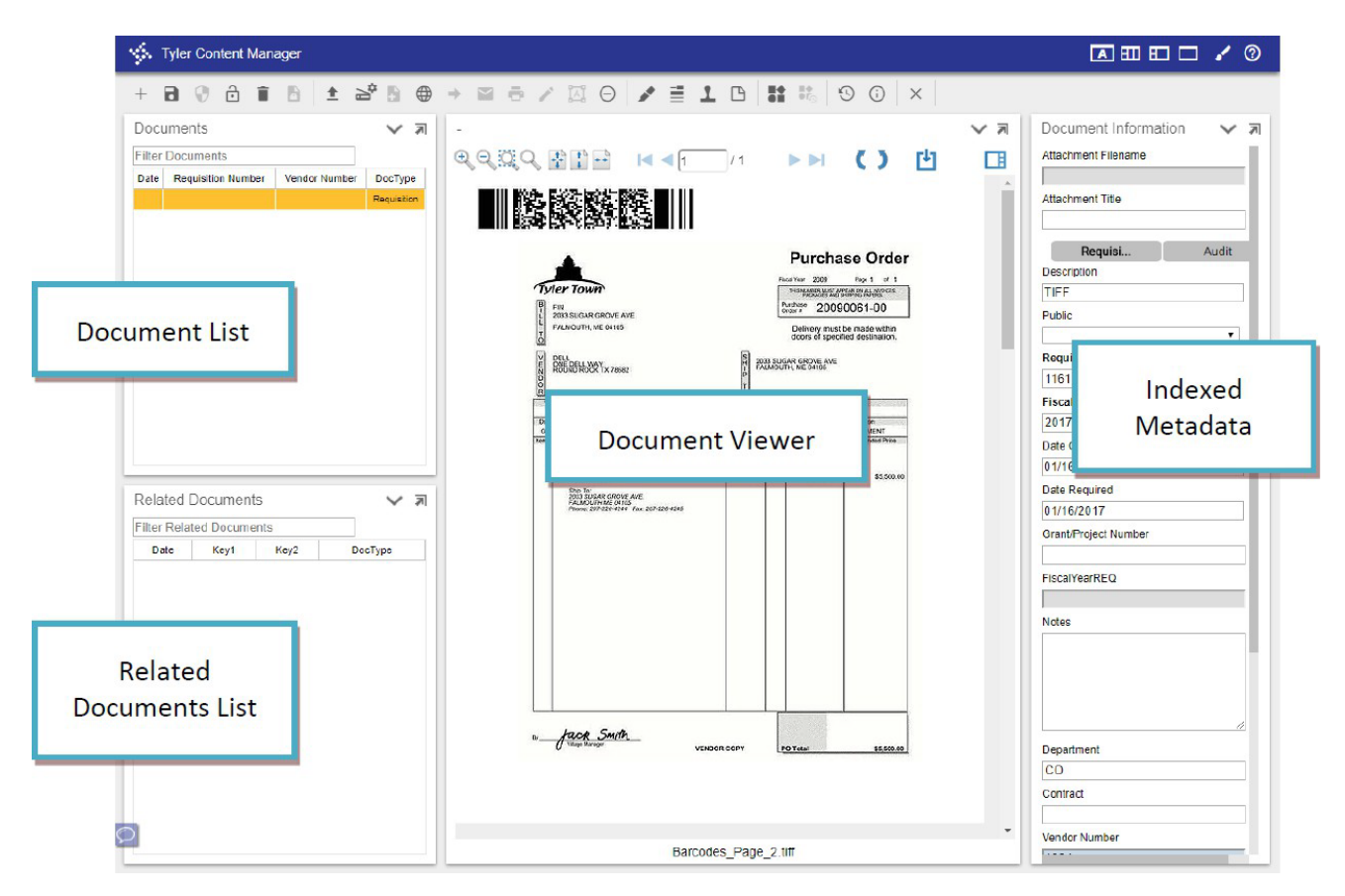

- Documents List Displays search results or newly created documents.
- Related Documents List Displays documents related (via Metadata) to the currently selected (in the Documents List) TCM record.
- Attachment Viewer A visual of the attachment selected in the Document List.
- Indexed Metadata Displays the metadata of the currently selected TCM record.

To resize a pane, place your mouse pointer on the dividing line between two panes and with the double arrow (=), click and drag a pane to the desired size.

# **TCM Toolbar and Navigation**

There are various functions placed on the toolbar. The Ribbon Bar has been replaced with a new Tyler UX Toolbar and the collapsible categories have now been removed.

+ B 0 8 1 8 ± 2 8 ⊕ → 2 8 7 2 0 / 1 8 18 0 0 ×

# **Toolbar Commands**

| lcon           | Description                                              |  |  |
|----------------|----------------------------------------------------------|--|--|
| Document Group |                                                          |  |  |
| +              | New: Creates a new document.                             |  |  |
| ٦              | Save: Saves the active document in its current state.    |  |  |
| Ð              | Document Level Permissions: Not currently used by Munis. |  |  |
| ſ              | Confidential: Marks/Unmarks a document as Confidential.  |  |  |
| Ī              | Delete: Deletes the active document and attachments.     |  |  |
| à              | Finalize Document: Not currently used by Munis.          |  |  |

| Attachment Group |                                                                                                    |  |  |  |
|------------------|----------------------------------------------------------------------------------------------------|--|--|--|
| <b>1</b>         | Import: Attaches a file from your PC or a networked drive.                                                                     |  |  |  |
| Ð                | Scan: Scans document(s).                                                                                                    |  |  |  |
| \$               | Scan Settings (clicking only on the Cog part of the icon):<br>Opens scanner settings dialog.                                   |  |  |  |
| í.               | Create: Creates and attaches certain new file attachments via 3 <sup>rd</sup> party software such as Microsoft Word and Excel. |  |  |  |
|                  | Embed: Attaches an embeddable URL link.<br>This can include YouTube, Google Maps & other online content.                       |  |  |  |
| →                | Export: Exports currently selected file attachment as a downloadable file.                                                     |  |  |  |
| $\succ$          | Email: Creates a new message using default mail application that includes a URL link to view the active document.              |  |  |  |
| •                | Print: Generates printable PDF of the selected attachment(s).                                                                  |  |  |  |
| <b>/</b> `       | Edit: Edits certain file attachments<br>via 3 <sup>rd</sup> party software such as Microsoft Word and Excel.                   |  |  |  |
| ĨĂÏ              | Capture: Populates metadata using text in the file attachment.<br>Usable on tiff images only.                                  |  |  |  |
| Θ                | Remove (Attachment): Deletes the attachment only;<br>the document record and associated metadata will remain.                  |  |  |  |

| Annotations Group – Auditor Accounts Payable use only<br>NOTE: Annotations apply to image files (for example, .tiff, .jpg, .bmp, and so on). |                                                                                                    |  |  |  |
|----------------------------------------------------------------------------------------------------|----------------------------------------------------------------------------------------------------|--|--|--|
| <b>*</b>                                                                                                    | Highlight: Highlights an area on the file attachment.                                                                  |  |  |  |
|                                                                                                    | Redaction: Redacts an area on the file attachment.<br>This feature requires administrative permissions.                |  |  |  |
| Ţ                                                                                                    | Stamp: Places a text stamp on the file attachment.                                                                     |  |  |  |
| ß                                                                                                    | Sticky Note: Places a sticky note on the file attachment.                                                              |  |  |  |
| Workflow Gro                                                                                                    | oup                                                                                                    |  |  |  |
|                                                                                                    | Workflow: Initiates the specified Workflow task for the currently selected document.                                   |  |  |  |
| ∎ <b>♦</b><br>●r <sub>©</sub>                                                                                                    | Workflow History: Views the Workflow History for the currently selected document.                                      |  |  |  |
| Tools Group                                                                                                    | · · · · · · · · · · · · · · · · · · ·                                                                                  |  |  |  |
| 9                                                                                                    | Audit History: Displays the Audit History for metadata & attachments (work in progress)                                |  |  |  |
| í                                                                                                    | Document Information: Displays information about the current attachment (doc id, size, page count, file format, etc.). |  |  |  |
| Close Group                                                                                                    | ·                                                                                                    |  |  |  |
| ×                                                                                                    | Close: Closes the viewer.                                                                                              |  |  |  |

| Navigation | Bar                                                                                         |
|------------|---------------------------------------------------------------------------------------------|
| ÷          | Zoom in: Zooms in on the attachment.                                                        |
| O          | Zoom out: Zooms out on the attachment.                                                      |
| Q          | Rubber band zoom: Draws a box on the file attachment<br>and that area will fill the screen. |
| Q          | Magnifier: Adds a magnifier on the file attachment that can be moved using the mouse.       |
| ÷          | Fit to Page: Fits file attachment to viewer window.                                         |
| 1<br>*     | Fit to Height: Fits file attachment to viewer by height.                                    |
| ++         | Fit to Width: Fits file attachment to viewer by width.                                      |
|            | First Page: Navigates to first page.                                                        |
|            | Previous Page: Navigates to previous page.                                                  |
| 1 / 5      | Specific Page: Navigates to a specific page (of / x total pages).                           |
|            | Next Page: Navigates to the next page.                                                      |
|            | Last Page: Navigates to the last page.                                                      |
| C          | Rotate Clockwise: Rotates the current page clockwise.                                       |
| >          | Rotate Counter-Clockwise: Rotates the current page counter-clockwise.                       |
| Ľ          | Download: Downloads the attachment in it's original form (plus annotations).                |
|            | Thumbnails: Opens the Thumbnail Panel.                                                      |

## **Display Features**

There are several features that modify the layout of the viewer.

#### **Responsive Design:**

The default layout style is **A** which stands for *Automatic*. This will automatically adjust the viewer to best fit your device display.

• 4-Panel (full) mode:

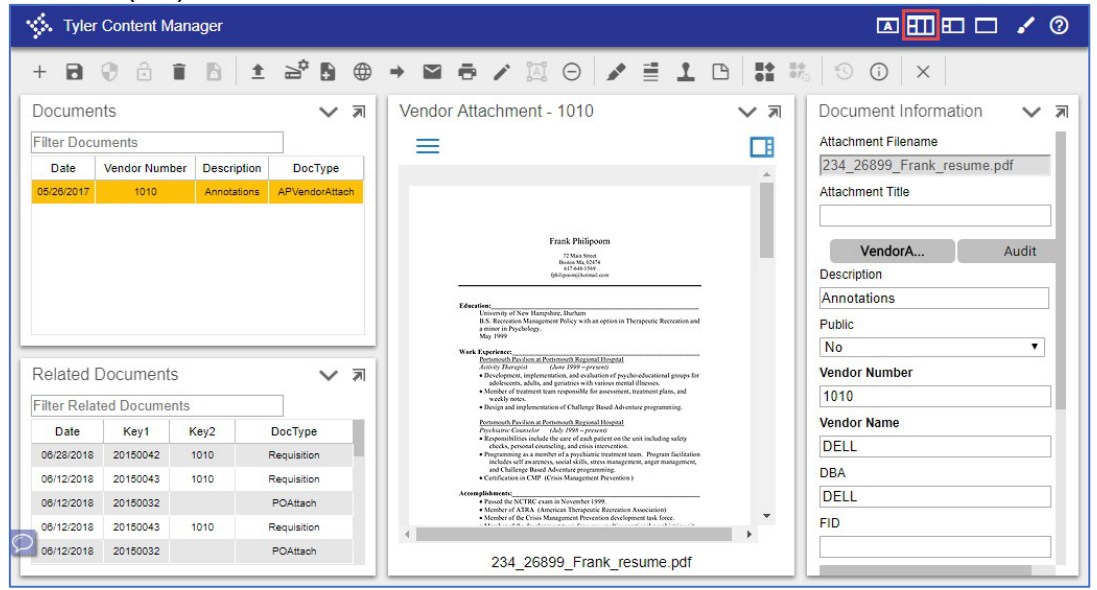

This view features all 4 panels visible at the same time.

• 3-Panel (tablet) mode:

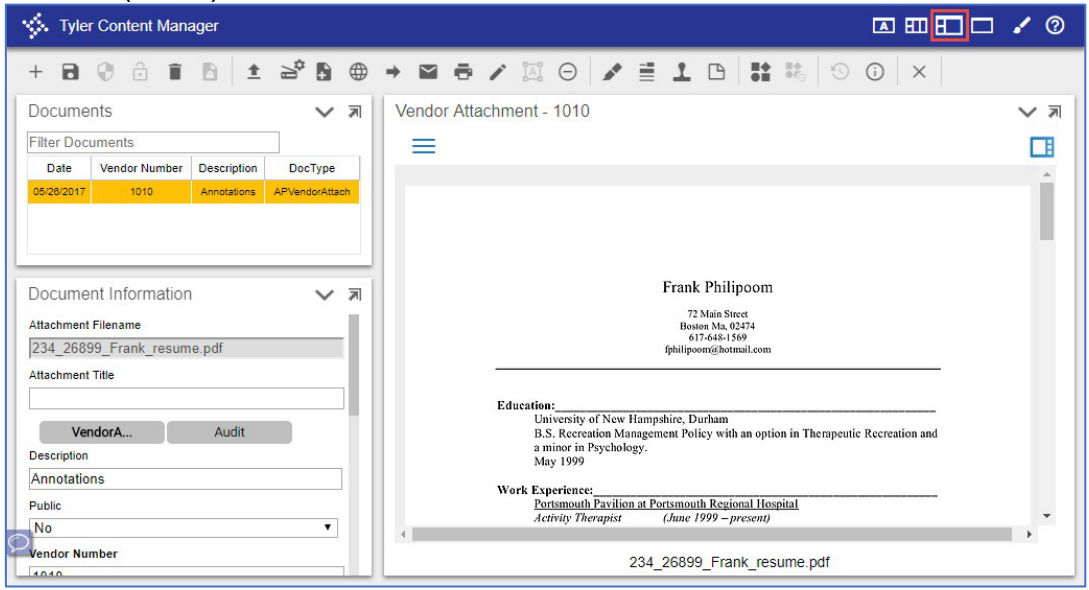

This view hides the **Related Documents** panel by default. The missing panel can be viewed by using the Panel Chooser (discussed later).

#### • 1-Panel (mobile) mode:

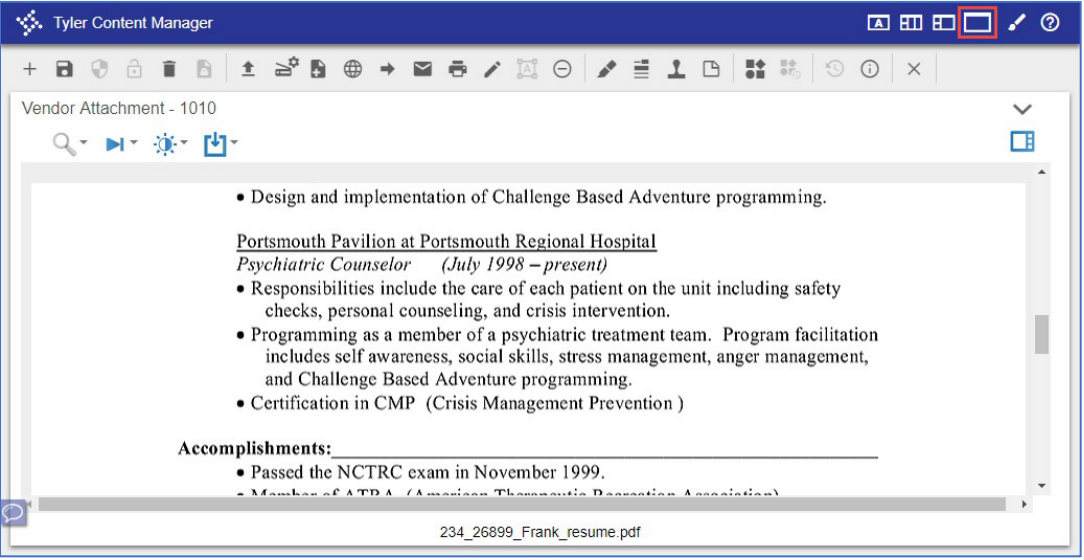

This view hides all except the **Attachment** panel by default. The missing panels can be viewed by using the Panel Chooser (discussed later).

#### **Theme Editor:**

TCM offers a handful of themes and the ability to apply your own custom theme.

| V Tyler Content Man              | ager                                                                               |                                                                                                    |
|----------------------------------|------------------------------------------------------------------------------------|----------------------------------------------------------------------------------------------------|
|                                  | B ± ≥° B ⊕ → ⊠ ē / ⊠                                                               | 0 / 1 B                                                                                                    |
| Documents                        | Theme Editor                                                                       | ×<br>×                                                                                                    |
| Filter Documents                 | Select Theme Custom                                                                | •                                                                                                    |
| Date Vendor Numb 05/26/2017 1010 | Icon Url/Path                                                                      | -                                                                                                    |
|                                  | Top Title Tyler Content Manager                                                    |                                                                                                    |
|                                  | Background Color                                                                   |                                                                                                    |
| Document Informat                | Ribbon Bar Color                                                                   |                                                                                                    |
| Attachment Filename              | Highlight Color                                                                    | rapeutic Recruition and                                                                                                    |
| Attachment Title                 | Panel Background Color                                                             | educational groups for                                                                                                    |
|                                  | Overlay Color                                                                      | ic programming.                                                                                                    |
| VendorA                          |                                                                                    | ne including safety                                                                                                    |
| Description                      | Cancel Revert Apply Th                                                             | heme                                                                                                    |
| Annotations                      | Attemption do.                                                                     | Normalia 199                                                                                                    |
| Public                           | Member of ATRA. (America<br>Member of the Erics Manag<br>Member of the development | n Therapeutic Recreation Association)<br>ement Prevention development task force.<br>team for a new multigenerational psychiatric unit. |
| No                               | •                                                                                  | •                                                                                                    |
| Vendor Number                    | 234_26899                                                                          | _Frank_resume.pdf                                                                                                    |
| 1010                             |                                                                                    |                                                                                                    |

#### **Panel Chooser**

Clicking the  $\checkmark$  in the top-right of any panel will allow you to choose (pin) which panel is displayed in that location. In the example below the upper-left pinned panel is the Document List and the lower-left pinned panel is the Document Information.

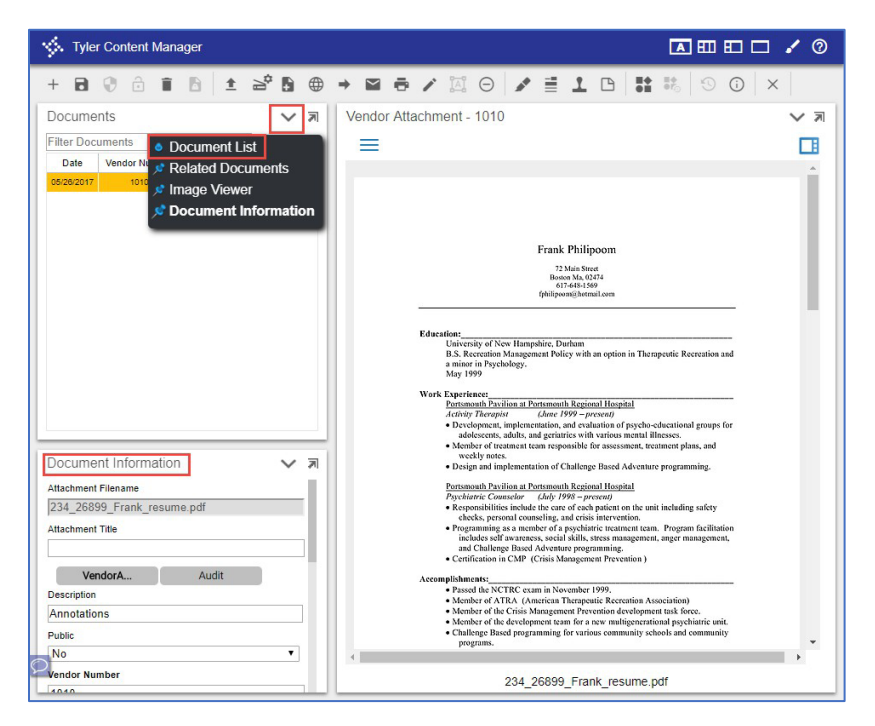

Click the  $\checkmark$  in the upper-left panel to display the Chooser and click **Document Information** to pin the Document Information panel to the top-left of the viewer. The Document List panel automatically displays in the lower-left where Document Information had previously been.

| 🔆 Tyler Content Manager                                                                                                    |                                                                                                    |
|----------------------------------------------------------------------------------------------------|----------------------------------------------------------------------------------------------------|
| + 8 0 6 1 8 1 2 2 8 6                                                                                                    | → 🖬 🖶 🖉 🖂 🕞 🖍 🖹 🗅 🖪 👬 🖏 🗇 🗿 ×                                                                                                    |
| Document Information V 71<br>Attachment Filename<br>234, 26899 Frank_resume.pdf<br>Attachment Title                                       | Vendor Attachment - 1010                                                                                                    |
| VendorA Audit<br>Description<br>Annotations<br>Public                                                                                     | Frank Philipoom<br>73 Materia<br>Konst Mars 124<br>67 Autor 124<br>67 Autor 1240<br>70 Julio 2000                                                                                                    |
| No Vendor Number<br>1010<br>Vendor Name                                                                                                   | Education:<br>University of New Hampshire, Darhum<br>B.S. Recreation Management Policy with an option in Therapeutic Recreation and<br>a mainer in Psychology.                                                                                                    |
| DELL DBA DELL DELL                                                                                                    | Work Experience: Work Experience: Devices and Particular and Partmenth Regional Houghest Activity Tecnopsis Cheve 1999—present Devices present, implementation, and evaluation of specthe educational groups for Devices the spectra of the metascolide for assessments remained status, and Activity Tecnomistic for assessments remained status, and                                                                                                    |
| Documents V R                                                                                                    | weekly notes.<br>• Design and implementation of Challenge Based Adventure programming.<br>Portsmouth Pavilion at Portsmouth Regional Hangital                                                                                                    |
| Date         Vendor Number         Description         DocType           05/26/2017         1010         Annotasons         APVendorAtach | Psychainer's Canasolae (Left) 1998 – present     Stepson (Statistics include the care of each paider on the unit including safexy     checks, personal counseling, and crisis intervention.     Stepson (Statistics) - Statistics (Statistics) - Statistics)     and Challenge Based Adventure programming.     Confliction in CMP (Crisis Management Prevention )      Accomptibute extremation in New Prevention (Statistics)     Accomptibute extremation (Statistics)     Accomptibute extremation (Statistics)     Mender of ATIEA (American Therapeutic Researching Adventure)     Mender of ACTIEA (Cranic Researching For various cannuary schedular)     Mender of the Crisis Management Prevention (Statistics)     Mender of the Crisis Management Prevention (Statistics)     Mender of the Crisis Statistics) |
| 2                                                                                                    | 234_26899_Frank_resume.pdf                                                                                                    |

#### **Expanded Panel**

Clicking the arrow in the top-right of a panel will enlarge that panel to fill the screen.

| Docume     | <b>∨</b> ⊼          |                            |           |
|------------|---------------------|----------------------------|-----------|
| Filter Doo |                     |                            |           |
| Date •     | Applicant<br>Number | Job Opening<br>Description | DocType   |
| 07/03/2018 | 16                  | Police Officer             | AppAttach |
| 07/03/2018 | 16                  | Police Officer             | AppAttach |
| 07/03/2018 | 16                  | Police Officer             | AppAttach |

The expanded view sometimes offers additional features not found in the normal view.

In the example below of the Document List panel, thumbnails of the file attachments have been added.

Clicking the arrow in the top-right again will return the panel to its original place and size.

| Documents                                                                                                    |      |            |                  |                         |           | Ľ |
|----------------------------------------------------------------------------------------------------|------|------------|------------------|-------------------------|-----------|---|
| Filter Documents                                                                                                    |      |            |                  |                         |           |   |
| Thumbna                                                                                                    | il 🗹 | Date •     | Applicant Number | Job Opening Description | DocType   |   |
|                                                                                                    |      | 07/03/2018 | 16               | Police Officer          | AppAttach |   |
|                                                                                                    | <br> | 07/03/2018 | 16               | Police Officer          | AppAttach |   |
| Che Spectrum (1)<br>Spectrum (1)<br>S |      | 07/03/2018 | 16               | Police Officer          | AppAttach |   |
|                                                                                                    |      |            |                  |                         |           |   |